# CeaD,

# Unique Registration Facility (URF) - FAQs & Leitfaden

1. Januar 2018

## Inhaltsverzeichnis

| 1            | URF: FREQUENTLY ASKED QUESTIONS (FAQS)                                                | . 1 |
|--------------|---------------------------------------------------------------------------------------|-----|
| 2            | URF: LEITFADEN FÜR DIE REGISTRIERUNG                                                  | . 3 |
| 2.1          | REGISTRIERUNG EU LOGIN (VORMALS ECAS)                                                 | .3  |
| 2.2<br>VOLUI | LOG-IN IN URF IM BEREICH EDUCATION, AUDIOVISUAL, CULTURE, CITIZENSHIP UND<br>NTEERING | .5  |
| 2.3          | ERSTMALIGE REGISTRIERUNG ODER NACHTRÄGLICHE ÄNDERUNGEN IN URF                         | .5  |
| 2.4          | REGISTRIERUNG IM REGISTRATION WIZARD                                                  | .7  |
| 2.4.1        | REITER WELCOME                                                                        | . 7 |
| 2.4.2        | REITER IDENTIFICATION                                                                 | . 8 |
| 2.4.3        | REITER ORGANISATION                                                                   | . 9 |
| 2.4.4        | REITER CONTACT                                                                        | 12  |
| 2.4.5        | REITER SUMMARY                                                                        | 14  |
| 2.4.6        | REITER SUCCESS                                                                        | 15  |
| 3            | DATEN IN URF ÄNDERN ODER BEGLEITENDE DOKUMENTE HOCHLADEN                              | 15  |
| 3.1          | DATEN ÄNDERN1                                                                         | ۱5  |
| 3.2          | DOKUMENTE HOCHLADEN                                                                   | 16  |

# 1 URF: Frequently Asked Questions (FAQs)

#### Warum muss ich mich für Erasmus+ einmalig registrieren?

Alle Antragsteller und Projektpartner registrieren sich einmalig in der URF-Datenbank (*Unique Registration Facility*) um einen PIC (*Participant Identification Code*) zu erhalten. Dieser PIC wird im Antragsformular angegeben und dient der eindeutigen Erkennung der Antragsteller und Partnerorganisationen. Jede Institution darf sich nur einmalig registrieren, d.h. nur einen PIC besitzen. Bitte prüfen Sie daher vor Registrierung genau, ob Ihre Einrichtung (vielleicht von einer anderen Person) schon einmal registriert wurde!

#### Bis wann muss sich eine Organisation registrieren?

Die Registrierung muss vor der ersten Antragstellung erfolgen.

#### Was ist ein PIC?

PIC steht für *Participant Identification Code*. Diese Nummer wird bei der Registrierung in URF automatisch vom System generiert und Ihnen nach Abschluss übermittelt. Sie benötigen diesen Code um einen Antrag stellen zu können. Bitte führen sie den PIC auch in jeder Korrespondenz mit der Nationalagentur an.

# Wir haben schon einen PIC, müssen wir uns für Erasmus+ nochmals registrieren?

Nein das müssen Sie nicht, im Gegenteil: Wenn sie sich noch einmal registrieren wird erneut ein PIC erstellt was später zu Schwierigkeiten führen kann. Bitte prüfen Sie daher vor Registrierung immer genau, ob Ihre Einrichtung schon einmal registriert wurde. Beachten Sie aber bitte, dass Dokumente bezüglich Rechtsträger und Finanzangaben vor der Antragstellung in URF hochgeladen werden müssen.

# Was ist zu tun, wenn die Zugangsdaten zu unserem bestehenden PIC nicht mehr vorliegen?

Sofern sich die in der URF angegebene E-Mailadresse nicht verändert hat, kann das Passwort auf diesem Weg zurückgesetzt werden. Wenn jedoch weder E-Mailadresse noch Passwort vorhanden sind oder andere Probleme mit dem Zugang zum PIC Ihrer Einrichtung bestehen wenden Sie sich bitte an den Helpdesk der Europäischen Kommission: <u>http://ec.europa.eu/education/participants/portal/desktop/en/support/contact.html</u>

Um auch im Verhinderungsfall einen durchgehenden Zugang zum PIC Ihrer Einrichtung zu gewährleisten, empfehlen wir grundsätzlich, zwei zugangsberechtigte Personen in der URF anzulegen.

Müssen sich aufnehmende Einrichtungen in Mobilitätsmaßnahmen (*Key Action* 1) auch registrieren und im Antragsformular angegeben werden?

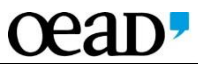

Für Organisationen, die nur als aufnehmende Einrichtungen an einem Projekt beteiligt sind (z.B. ein Betrieb, der Praktikant/innen aufnimmt), ist eine Registrierung in URF nicht verpflichtend. Die Daten dieser Einrichtungen können auch ohne PIC zur Abrechnung in *Mobility Tool+* eingegeben werden.

## Wenn sich eine Institution in URF registriert hat, bedeutet das, dass die Institution erfolgreich validiert wurde?

Nein, die Registrierung in URF dient nur der Erfassung von Informationen über die antragstellenden Einrichtungen und Belegen für diese Angaben. In einem zweiten Schritt (nach Antragstellung aber vor Genehmigung des Projekts) validieren die Nationalen Agenturen alle grundsätzlich für ein Projekt in Frage kommenden Antragsteller/innen und Partnerorganisationen. Bei der Validierung werden die von der Organisation zur Verfügung gestellten Angaben und Dokumente überprüft, sie ist auch Voraussetzung für eine tatsächliche Projektdurchführung.

#### Kann im Zuge der URF-Validierung ein Projektpartner ausfallen?

Sollte ein Projektpartner nicht validiert werden, ist es möglich, dass der Antrag abgelehnt wird. Die Nationale Agentur kann das Projekt alternativ auch ohne diesen Partner beurteilen und im Fall, dass der Antrag angenommen wird, diese Organisation vom Fördervertrag ausschließen.

# Ab welchem Fördervolumen muss die finanzielle Leistungsfähigkeit nachgewiesen werden?

Jede Organisation muss operationell und finanziell in der Lage sein, das Projekt durchzuführen. Prüfungen sind jederzeit möglich. Bei Förderungen, die € 60.000 übersteigen, müssen privatgesellschaftliche Organisationen zum Zeitpunkt der Registrierung bzw. spätestens bei Antragstellung eine Gewinn- und Verlustrechnung und einen Jahresabschluss des vorangegangenen abgeschlossenen Finanzjahres hochladen.

# Welche Dokumente sind im Zuge der Registrierung in URF hochzuladen und welche Angaben müssen gemacht werden?

Bei den in diesem Leitfaden angeführten Angaben handelt es sich um auf alle Einrichtungen zutreffende Angaben. Die genauen Erfordernisse sowie nähere Angaben zu den hochzuladenden Dokumenten für Ihre jeweilige Einrichtung finden Sie hier:

- Checkliste für Schulen
- <u>Checkliste für Vereine</u>
- <u>Checkliste für juristische Personen des öffentlichen Rechts</u>
- <u>Checkliste für selbständig Erwerbstätige</u>
- <u>Checkliste für Kapitalgesellschaften</u>

#### Was ist ein LEAR und müssen wir einen LEAR nominieren?

Ein LEAR muss ernannt werden, wenn Sie ein zentrales Projekt direkt bei der EACEA beantragen. Für alle anderen Maßnahmen in Erasmus+, die dezentral, also bei der Nationalagentur in Österreich, eingereicht werden, ist es nicht notwendig einen LEAR zu nominieren. LEAR steht für *Legal Entitiy Appointed Representative*. Es handelt sich dabei um eine Kontaktperson gegenüber der europäischen Kommission, die für die Organisation in URF verantwortlich ist.

#### Wo kann ich weitere Informationen finden?

Eine kurze Anleitung zur Registrierung in URF finden Sie im Anschluss in diesem Dokument. Eine ausführliche Anleitung auf Englisch finden Sie im <u>Beneficiary Register - User Guide URF</u>. Weitere Informationen erhalten Sie auch im <u>Erasmus+ Programmleitfaden</u>.

## 2 URF: Leitfaden für die Registrierung

## 2.1 Registrierung EU LOGIN (vormals ECAS)

Wenn Sie bereits ein EU LOGIN Benutzer-Profil besitzen können Sie direkt mit Schritt 2 fortfahren.

Um sich erstmalig ihr persönliches EU LOGIN Konto anzulegen gehen Sie zu:

#### https://webgate.ec.europa.eu/cas

Sie werden direkt zum EU LOGIN weitergeleitet. Hier registrieren Sie unter Angabe Ihres Namens und Ihrer E-Mail Adresse ein persönliches Benutzerprofil mit einem Benutzernamen (Username) Ihrer Wahl. Nach erfolgter Eingabe aller Felder klicken Sie auf *Sign up* um Ihre Anmeldung abzuschicken.

Sie erhalten nach einigen Minuten ein E-Mail von EU LOGIN mit einem Bestätigungslink. Durch Klick auf den Link im E-Mail bestätigen Sie Ihre EU LOGIN Registrierung.

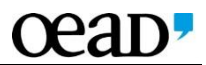

| and arrest many fit annual                                                                                                    |          |
|----------------------------------------------------------------------------------------------------|----------|
| Neues Konto en                                                                                                    | rstellen |
| Another Contract of the Contract of the Contra |          |
| Redici Annumper                                                                                                    |          |
|                                                                                                    |          |
|                                                                                                    |          |
| Androitekovenské obsavalní vypřeste kani krednika po<br>kateria izdenskéhodovateru je<br>Minark Konis produka                                                                                                    |          |
|                                                                                                    |          |

1.

# 2.2 Log-In in URF im Bereich Education, Audiovisual, Culture, Citizenship und Volunteering

Wenn Sie sich erfolgreich bei EU LOGIN registriert haben gehen Sie zu http://ec.europa.eu/education/participants/portal/desktop/en/home.html

Klicken Sie auf Login im oberen rechten Bereich der Seite.

Ziel ist es nunmehr, dass sie auch Ihre Organisation registrieren, um den Participant Identification Code (PIC) zu generieren. Geben Sie hier nun Ihren EU LOGIN Benutzernamen und das Passwort ein um sich einzuloggen.

Wenn Sie erfolgreich eingeloggt sind, erscheint statt der Felder *Login* und *Register* ein Feld mit Ihrem Namen.

| Education, Audiovisual, Culture, Citizenship and Volunteering                                                                                                    |  |
|----------------------------------------------------------------------------------------------------|--|
| HOME ORGANISATIONS • EXPERTS • SUPPORT • Control • Control • Contr |  |
| Intra Anna Academic Mobility Scheme.      If you plan to submit a project proposal under one of these programmes, or wish to participate as an independent expert, you are required to register your organisation or expert datalishere. For informal groups of young people, one member of the group should register, as a natural person, in the Organisation tab, on behalf of the group. In the Organisation tab, on a new user?      Do you already have an ECAS account?                                                                                                    |  |
| @ European Communates                                                                                                    |  |

# 2.3 Erstmalige Registrierung oder nachträgliche Änderungen in URF

Wenn es sich um eine erstmalige Registrierung handelt:

 Klicken Sie in der oberen grauen Menüleiste auf den Punkt Organisations und wählen Sie Register aus. Sie werden zur Registrierungsseite weitergeleitet.

Wenn es sich um eine nachträgliche Änderung handelt:

Bitte beachten Sie die diesbezüglichen Hinweise unter Punkt 3.1

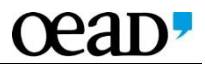

|                | Education, Audiovisual, Culture, Citizenship and Volunteerin<br>Participant Pote                                                                                                    |  |
|----------------|----------------------------------------------------------------------------------------------------|--|
|                |                                                                                                    |  |
|                | EQL Add Volkinteers     EVLAdd Volkinteers     That a Kinka Academic Mobility Scheme.     That a Kinka Academic Mobility Scheme.     Type plan to submit a project programmed and on the of these programmes, or wish to participate as an independent expert, you are required to register your     behalf of the group. In the Organisation tab you will be able to search for registered organisations.  Are you a new user? |  |
|                | Do you already have an ECAS account?<br>Ø European Communities                                                                                                    |  |
| stpa.eu/educat | an/participants/portal/desktop/en/organisations/register.html                                                                                                    |  |

3. Auf der Registrierungsseite wählen Sie *Register Organisation* um eine neue Registrierung zu starten. Sollten Sie den Registrierungsprozess schon begonnen aber unterbrochen haben, können Sie durch Klick auf *Resume Registration* mit der Registrierung fortfahren. Wenn es sich um eine nachträgliche Änderung handelt beachten Sie bitte die diesbezüglichen Hinweise unter <u>Punkt 3.1</u>.

| Education, Audiovisual, Cu<br>Participant Portal<br>European Commission > Education & Training > Purticipant Portal                                                                                                    | Context ( Legal Motive ) ( Legal                                                                                                    | ilish -                                                                                                    |
|----------------------------------------------------------------------------------------------------|----------------------------------------------------------------------------------------------------|----------------------------------------------------------------------------------------------------|
| HOME ORGANISATIONS * PROJECTS * EXPERTS * SUPPORT *                                                                                                    | ALADTIN THURMAN BU                                                                                                    |                                                                                                    |
| Register an Organisation                                                                                                    |                                                                                                    |                                                                                                    |
| To participate in proposals and projects, you must register your organisation first.<br>After registration, a unique identifier is assigned to your organisation<br>This is the 0-digit PIC (Participant Identification Code) number that will be used as a refu-<br>registration is required for each organisation in the system.<br>Please keep the legal data of the organisation and programme related information at i<br>registration in the documentation of the call for proposals. Please note that you have to register<br>You can pause the registration process at any time and continue it later. The system autory<br>you complete it or for up to one year after its last edit. | arence by the Commission in any future interactions. A <b>single</b><br><b>rand</b> , You can check the information you will need for the<br>your organisation before submitting a project application.<br>matically saves your draft registration and will keep it until                                                                                                    |                                                                                                    |
| REGISTER ORGANISATION<br>to update your organisation data?<br>Y registered data                                                                                                    | RESUME REGISTRATION                                                                                                    | 1                                                                                                    |
| Unload supporting documents<br>alion/participants/portal/desktop/en/organisations/register.html#                                                                                                    | Modify validated data                                                                                                    |                                                                                                    |
|                                                                                                    | Contraction Audiovation of Contraction of Contraction of Cont | <complex-block>         Production       Deficiency       Deficiency<!--</th--></complex-block> |

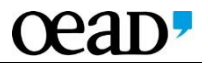

# 2.4 Registrierung im *Registration Wizard*

Der *Registration Wizard*, die Eingabemaske, in der Sie Ihre Daten eingeben können, öffnet sich in einem neuen Fenster. Für genauere Definitionen der abgefragten Daten beachten Sie bitte die Checklisten sowie den Beneficiary Register - User Guide URF auf unserer <u>Website</u>.

# 2.4.1 Reiter *Welcome*

Unter *Welcome* finden Sie eine Übersicht über die bevorstehenden Schritte der Registrierung.

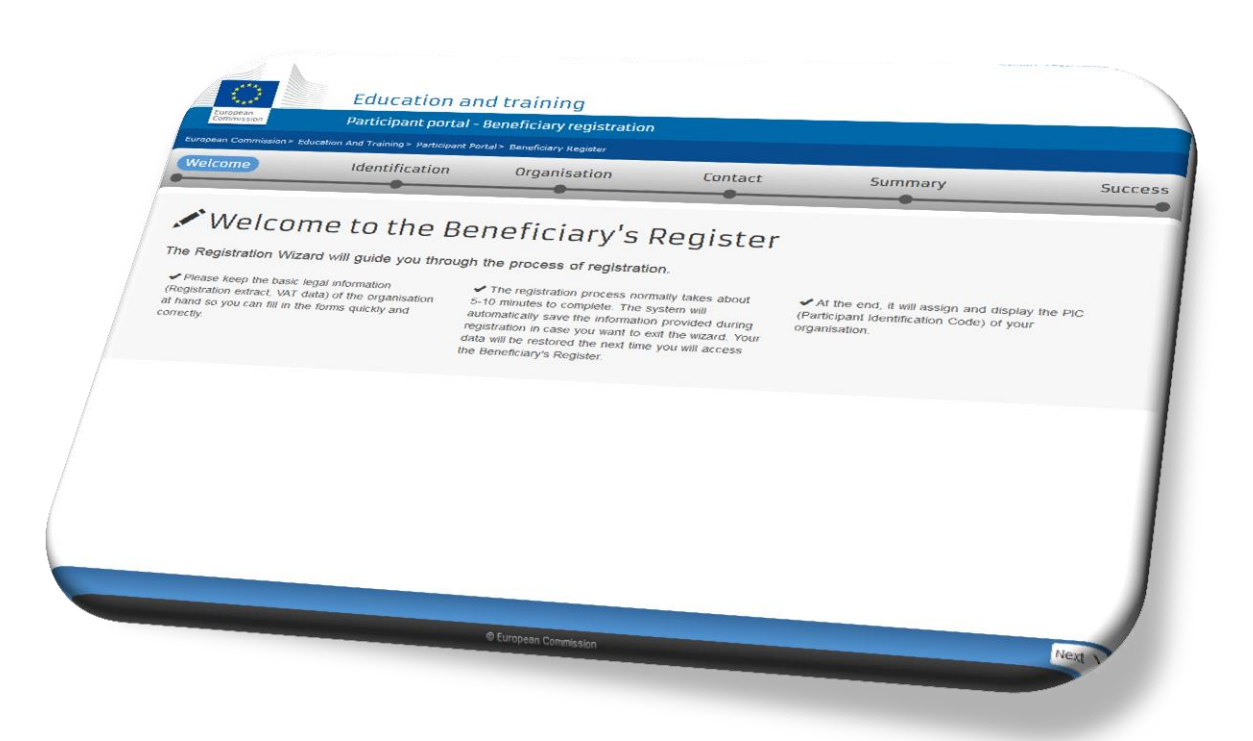

# 2.4.2 Reiter *Identification*

| Europeiin Commission> Educa | tion And Training> Part | icipant Portal > Bene | ficiary Register                      |         |         |
|-----------------------------|-------------------------|-----------------------|---------------------------------------|---------|---------|
| Welcome                     | dentification           | Organisati            | on Contact                            | Summary | Success |
| Identification              |                         |                       |                                       |         |         |
| Registration number         |                         | 0                     | Austria (AT)<br>Registration number   |         | ~       |
| Website                     |                         | 0                     | 12345678<br>VAT number not applicable |         |         |
|                             |                         |                       | auresse.at                            |         |         |

| Legal Name*                         | Offizieller Name der Organisation                                                                                                    |
|-------------------------------------|----------------------------------------------------------------------------------------------------|
| Establishment/Registration Country* | In welchem Land möchten Sie sich registrieren?                                                                                                    |
| Registration Number                 | Hier müssen je nach Einrichtung<br>Firmenbuchnummer (bzw. Gewerbe-<br>registernummer wenn keine Eintragung im<br>Firmenbuch besteht),<br>Vereinsregisternummer oder Schulkennzahl<br>angegeben werden. Führt Ihre Einrichtung<br>keine dieser Nummern, kann alternativ auch<br>eine andere Zuordnungsnummer (z.B. des<br>Ergänzungsregisters für sonstige Betroffene)<br>angegeben werden. |
| VAT number*                         | Hat Ihre Organisation eine Umsatzsteuer-<br>Identifikationsnummer (UID Nummer, ATU +<br>8 Ziffern)? Wenn ja, wird die UID Nummer<br>hier angegeben.                                                                                                    |
| Website*                            | Hat Ihre Organisation eine Webseite? Wenn<br>ja, bitte die Webseitenadresse hier angeben.                                                                                                    |

Mit \* gekennzeichnete Felder müssen ausgefüllt werden.

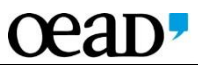

Durch Klick auf *Next* werden Ihre Daten in einem ersten Schritt überprüft. Wenn Ihre Einrichtung im System noch nicht erfasst wurde, können Sie die Registrierung anschließend fortsetzen. Wenn im System schon Organisationen mit ähnlichen Daten gespeichert sind, werden Ihnen diese jetzt angezeigt.

In diesem Fall beachten Sie für die weiter Vorgehensweise den Punkt *Find similar existing organisations* auf Seite 12 im <u>Beneficiary Register - User Guide URF</u> der Europäischen Kommission.

# 2.4.3 Reiter *Organisation*

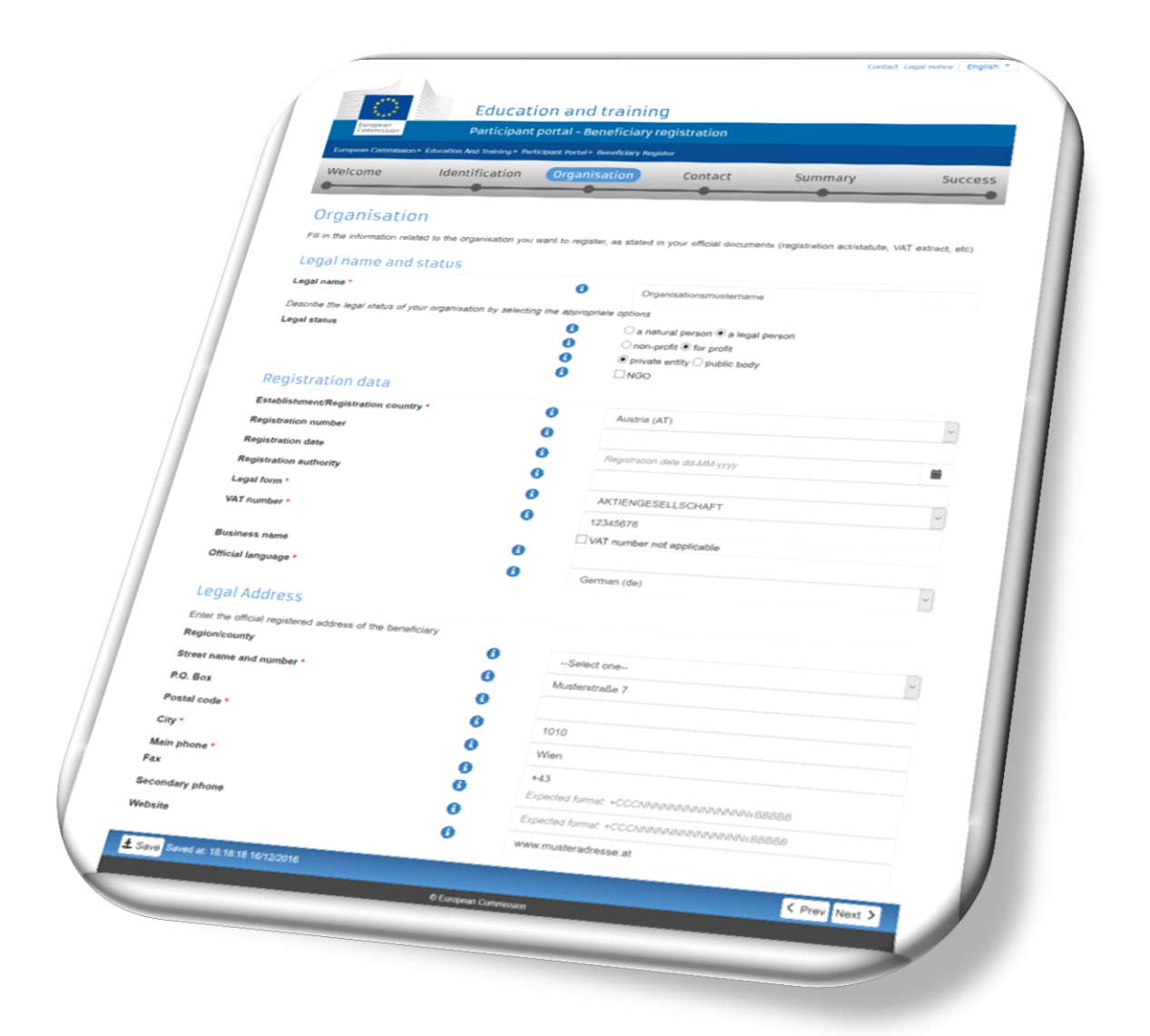

| Legal Name*                            | Offizieller Name. Dieses Feld wird von der ersten<br>Seite übernommen.                                |
|----------------------------------------|----------------------------------------------------------------------------------------------------|
| Legal Status                           |                                                                                                    |
| • A natural person - a legal<br>person | Handelt es sich bei der Organisation um eine<br>juristische Person? Alle Einrichtungen (z.B. Schulen, |

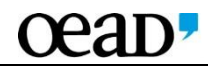

|                                                  | Vereine usw.) wählen hier Yes.                                                                                                    |
|--------------------------------------------------|----------------------------------------------------------------------------------------------------|
| • Non profit - for profit                        | Handelt es sich um eine gemeinnützige/nicht auf<br>Gewinn ausgerichtete Organisation? – Hier ist nur<br>dann Yes auszuwählen, wenn die Organisation nach<br>nationalem Recht als eine solche Institution<br>anerkannt ist.                                                                                                    |
| <ul> <li>Private entity - public body</li> </ul> | Handelt es sich um eine öffentliche Einrichtung?<br><i>Yes,</i> wenn es sich um eine durch Gesetz begründete<br>öffentlich-rechtliche Einrichtung oder eine<br>internationale Organisation handelt.                                                                                                    |
|                                                  | Achtung: Es besteht nicht automatisch ein<br>öffentlich-rechtlicher Status wenn öffentlich-<br>rechtliche Aufgaben erfüllt werden, die<br>Finanzierung auf öffentlichen Geldern basiert oder<br>eine direkte Kontrolle durch eine öffentlich-<br>rechtliche Einrichtung besteht! Schulen finden<br>wichtige Informationen zu diesem Punkt auf der<br>entsprechenden <u>Checkliste</u> . |
| • NGO                                            | Handelt es sich um eine NGO (non-governmental<br>organisation)? NGOs agieren unabhängig von<br>nationalen Regierungen und sind typischerweise<br>nicht auf Gewinn gerichtet.                                                                                                    |
| Registration Data                                |                                                                                                    |
| Establishment/Registration     Country*          | Land der Registrierung                                                                                                    |
| Registration Number                              | Wenn Sie auf der ersten Seite schon eine<br>Registrierungsnummer eingegeben haben, wird<br>dieses Feld automatisch befüllt. <b>Schulen</b> müssen<br>hier jedenfalls die <b>Schulkennzahl</b> angeben.                                                                                                    |
| Registration Date                                | Datum der Registrierung Ihrer Organisation.                                                                                                    |
|                                                  | Name, Registrierungsnummer und<br>Registrierungsdatum sind häufig im gleichen<br>Dokument zu finden. Sollte Ihre Organisation kein<br>Registrierungsdatum besitzen, geben Sie bitte "01-<br>01-1900" an. Schulen mit Schulkennzahl können<br>dieses Feld freilassen.                                                                                                    |
| • Registration Authority                         | Stelle der Registrierung. Hier ist die<br>Stelle/Körperschaft gemeint, bei der Sie sich<br>registriert haben. <b>Schulen</b> müssen hier die<br>vorgesetzte Behörde angeben (aus der Online-<br>Schulendatei ersichtlich).                                                                                                    |

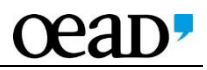

| Legal form*                                 |                                                   |
|---------------------------------------------|---------------------------------------------------|
| Legarjonn                                   | Rechtsform. Sollte keine der Auswahlmöglichkeiten |
|                                             | auf Ihre Organisation zutreffen, wählen Sie       |
|                                             | Unknown.                                          |
| VAT Number*                                 |                                                   |
|                                             | UID Nummer (ATU + 8 Ziffern) Feld nur sichtbar,   |
|                                             | wenn Sie auf der ersten Seite bereits Ihre UID    |
|                                             | Nummer angegeben haben.                           |
| <ul> <li>Business Name</li> </ul>           | Name der Organisation                             |
| Official Law success*                       |                                                   |
| • Official Language*                        | Offizielle Sprache.                               |
| Legal Address                               |                                                   |
| Region/County                               |                                                   |
| <ul> <li>Region county</li> </ul>           | Region/Bundesland                                 |
| <ul> <li>Street Name and Number*</li> </ul> |                                                   |
|                                             | Straße und Hausnummer                             |
| • <i>P.O. Box</i>                           | Postbox (falls zutreffend)                        |
| Bastal Cada*                                |                                                   |
| • Postar Code*                              | Postleitzahl                                      |
| City*                                       |                                                   |
|                                             | Stadt                                             |
| Main Phone*                                 | Haunt-Telefonnummer                               |
| e Fav                                       |                                                   |
| • Fux                                       | Faxnummer                                         |
|                                             |                                                   |
| Secondary Phone                             |                                                   |
|                                             | Zweit-Telefonnummer                               |
| Website                                     | Adrosso dar Wabsaita                              |
|                                             |                                                   |

Mit \* gekennzeichnete Felder müssen ausgefüllt werden.

Durch Klick auf *Next* gelangen Sie zur nächsten Seite. Sie können die Registrierung zu diesem Zeitpunkt auch für die Weiterbearbeitung zu einem späteren Zeitpunkt abspeichern. Dazu klicken Sie auf *Save*.

# 2.4.4 Reiter *Contact*

|                                                               | Identification            | Organis              | sation Contact                          | Summary                    | Success |
|---------------------------------------------------------------|---------------------------|----------------------|-----------------------------------------|----------------------------|---------|
|                                                               | •                         |                      |                                         | •                          | Success |
| Contact info                                                  | rmation                   |                      |                                         |                            |         |
| Until the LEAR of the organ<br>notifications about the action | nisetion has been validat | ed, the Commis       | ssion will use this information to cont | act you and send automatic | e-mail  |
|                                                               |                           | Planed <u>500-ru</u> | egistrant role on the Participant Porte | ut,                        |         |
| Contact person                                                |                           |                      |                                         |                            |         |
| Is Martin THUSWALDNER the<br>Title                            | contact person?           | 0                    | € Yes ○ No                              |                            |         |
| Position in the organisation                                  |                           |                      |                                         |                            |         |
| Department                                                    |                           | 0                    |                                         |                            |         |
| Professional e-mail -                                         |                           | 0                    | marks the second second                 |                            |         |
| Last name *                                                   |                           |                      | ○ Female  Male                          |                            |         |
| First name •                                                  |                           |                      | THUSWALDNER                             |                            |         |
|                                                               |                           |                      | Martin                                  |                            |         |
| Address                                                       |                           | C                    | hange personal information              |                            |         |
| Use the existing grounds arised                               |                           |                      |                                         |                            |         |
| Country .                                                     | 0                         | ON                   | es 🖲 No                                 |                            |         |
| Region/county                                                 |                           | Ac                   | stria (AT)                              |                            |         |
| Street name and number *                                      |                           | Se                   | liect one                               |                            | ~       |
| P.O. box                                                      | 0                         | Muste                | arstraße                                |                            | *       |
| Postal code                                                   | 0                         |                      |                                         |                            |         |
| chy-                                                          |                           | 1010                 |                                         |                            |         |
| phones                                                        |                           | Wien                 |                                         |                            | _       |
| Use the suite                                                 |                           |                      |                                         |                            |         |
| Main phone *                                                  |                           |                      |                                         |                            |         |
| Fax                                                           | 0                         | Yes @ No             |                                         |                            |         |
| Secondary phone                                               | 0                         | +4366400000          | 000                                     |                            |         |
|                                                               | 0                         | Spected form         | at +CCCANANANANANANANANA                | D.D.o.o.                   |         |
| Save Saved at 18 AL CO.                                       | Ð                         | (pected formal       | CCCARRINANIANA                          | 0038                       |         |
| 10.44.18 16/12/2014                                           |                           |                      |                                         |                            |         |

| Contact Person                                               |                                                                                                    |
|--------------------------------------------------------------|----------------------------------------------------------------------------------------------------|
| <ul> <li>Is Ms/Mr XXX XXX the<br/>contact person?</li> </ul> | Bekanntgabe der Kontaktperson, allenfalls neue<br>Kontaktperson angeben                                             |
| • Title                                                      | Anrede der Kontaktperson                                                                                            |
| • Position in the Organisation                               | Position/Funktion in der Organisation, z.B.<br>Geschäftsführer, Leiter des internationalen Büros,<br>Direktor, etc. |
| Department                                                   | Abteilung                                                                                                    |

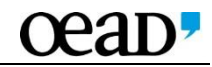

| Professional E-Mail*                                              | Dienstliche E-Mailadresse                                                                                                    |
|-------------------------------------------------------------------|----------------------------------------------------------------------------------------------------|
| • Gender*                                                         | Geschlecht                                                                                                    |
| <ul> <li>Last Name*</li> </ul>                                    | Nachname. Wird mit Ihren Angaben im EU LOGIN<br>Benutzerprofil befüllt. Diese kann durch Klick auf<br><i>Change personal information</i> geändert werden. |
| <ul> <li>First Name*</li> </ul>                                   | Vorname. Wird mit Ihren Angaben im EU LOGIN<br>Benutzerprofil befüllt.                                                                                    |
| <ul> <li>Use the existing Legal<br/>Person's address?*</li> </ul> | Soll die für die Organisation angegebene Adresse<br>auch für die Kontaktperson verwendet werden? Falls<br><i>Nein</i> bitte ausfüllen.                    |
| <ul> <li>Use the existing Legal<br/>Person's phone?*</li> </ul>   | Soll die für die Organisation angegebene<br>Telefonnummer auch für die Kontaktperson<br>verwendet werden? Falls <i>Nein</i> bitte ausfüllen.              |

Mit \* gekennzeichnete Felder müssen ausgefüllt werden.

Durch Klick auf *Next* gelangen Sie zur nächsten Seite. Sie können die Registrierung zu diesem Zeitpunkt auch für die Weiterbearbeitung zu einem späteren Zeitpunkt abspeichern. Dazu klicken Sie auf *Save Draft*.

# 2.4.5 Reiter *Summary*

Auf dieser Seite können Sie die eingegebenen Daten überprüfen.

Um Korrekturen vorzunehmen, klicken Sie auf Edit und nehmen Sie die Änderung dort vor.

Sie können diese Übersicht durch Klick auf *Print summary* für Ihre eigene Dokumentation ausdrucken. Durch Klick auf *Submit* bestätigen Sie die Richtigkeit der Angaben und übermitteln Ihre Daten.

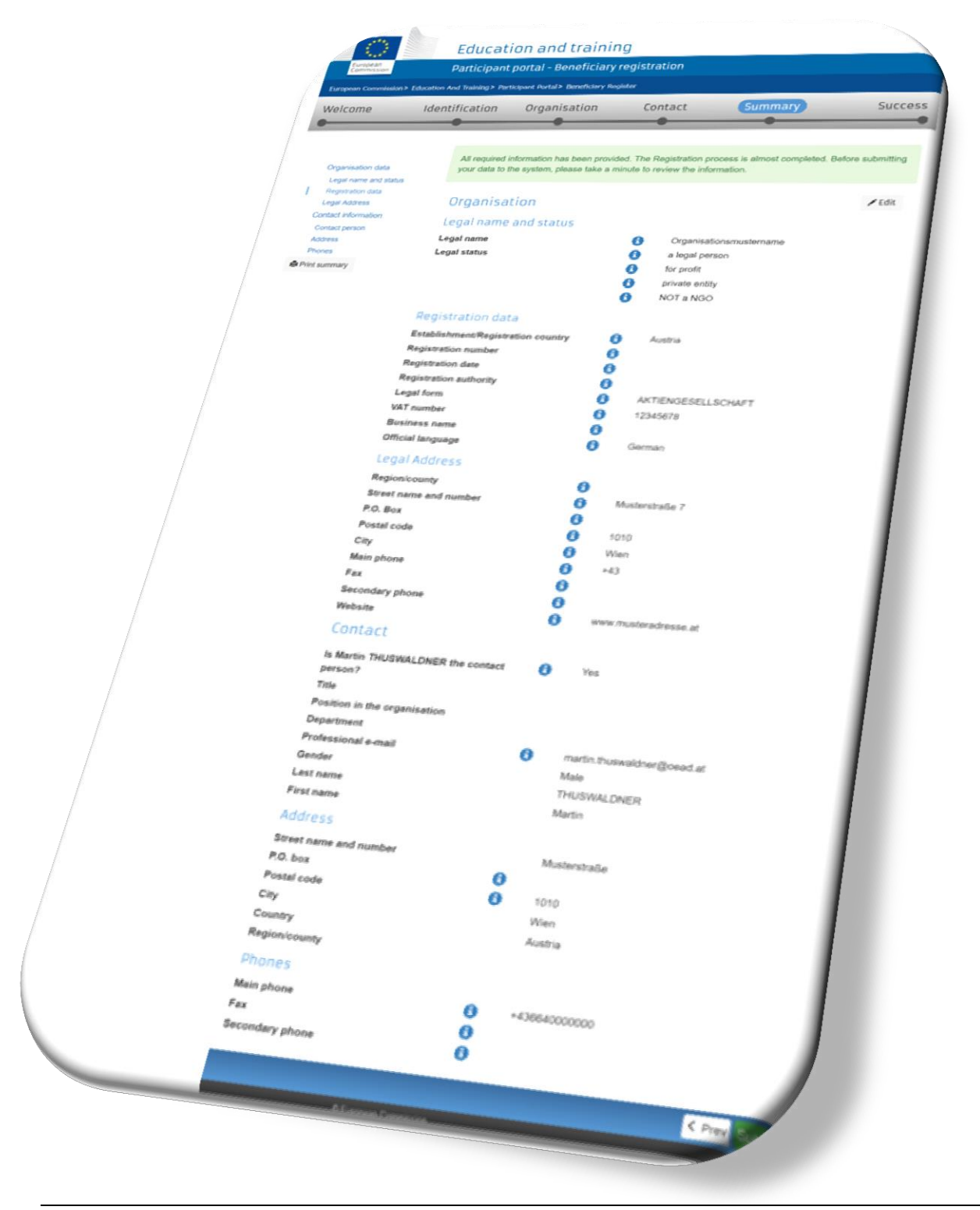

## 2.4.6 Reiter Success

Auf dieser Seite werden Ihre Daten und der Participant Identification Code (PIC) angezeigt.

Diesen PIC verwenden Sie nun in den Erasmus+ Antragformularen sowie in der Korrespondenz mit der Nationalagentur. Das System sendet auch eine E-Mail mit Ihren Daten an die E-Mail Adresse, die Sie bei Ihrer EU LOGIN Registrierung angegeben haben, sowie an die angegebene Kontaktperson.

## 3 Daten in URF ändern oder begleitende Dokumente hochladen

## 3.1 Daten ändern

Nach erfolgreicher Registrierung können Sie Ihre Daten jederzeit im URF einsehen und ändern. Dazu loggen Sie sich wie in Punkt 2 beschrieben in URF ein und wählen die Option *My Organisations* unter *Organisations*.

#### http://ec.europa.eu/education/participants/portal/desktop/en/home.html

Um Daten zu ändern oder begleitende Dokumente hochzuladen klicken Sie auf die *MO* Schaltfläche.

| Exerption Commission > Education &<br>HOME CREAMISATORS • PRO<br>My organisations                                    | Education, Audiovisual, Cu<br>Participant Portal<br>Inditiog - Perticipant Partal - My Organisations<br>ECTS + EXDERTS + SUPPORT+ | lture, Citizensh | Context / Legisl Montest / English • · · · · · · · · · · · · · · · · · · |
|----------------------------------------------------------------------------------------------------|----------------------------------------------------------------------------------------------------|------------------|--------------------------------------------------------------------------|
| LEGEND very Organisations<br>Show 10 ventes<br>LEGAL NAME<br>Organisationsmustername<br>Showing 1 to 1 of 1 entries. | PIC     Verw Roles       PIC     VAT       915891364     12345678       Ø Extraption Communities                                  | STATUS           | Search                                                                   |
| reanu/education/participants/portal/desktop/en/organisations/                                                        | index.html#                                                                                                    |                  |                                                                          |

# 3.2 Dokumente hochladen

Im neuen Fenster wählen Sie die Schaltfläche Documents aus.

|                                                | ant nortal Ropafielant                                                                                    |                |
|------------------------------------------------|----------------------------------------------------------------------------------------------------|----------------|
| European Commission > Education And Texture    | nic portai - beneficiary registration                                                                     |                |
| Welcome Martin THUSWAL ONER You                | Participant Portal > Beneficiary Register                                                                 |                |
| Organisationsmustername                        | edit the data of organisation                                                                             | PIC: 915891364 |
| Activity log                                   |                                                                                                    |                |
| Organisation Activity log                      |                                                                                                    |                |
| LEAR There are no recorded ac                  | 3 There are no recorded actions in the Beneficiary Register                                               |                |
| sme Organisation                               | 7                                                                                                    |                |
| Organisation data                              |                                                                                                    |                |
| Documents                                      |                                                                                                    |                |
| Legal name •                                   |                                                                                                    |                |
| Submit changes Business name                   | Organisationsmustername                                                                                   |                |
| 0                                              | Business name                                                                                             | <b>O</b>       |
| Lescribe the legal status                      | our organisation by selection in                                                                          |                |
| Legal status                                   | selecting the appropriate options                                                                         |                |
| Legal status                                   | O a natural person      a legal person                                                                    |                |
| Leschbe the legal status of yo<br>Legal status | Selecting the appropriate options     a natural person      a legal person     non-profit      for profit | 0              |

Über Add document können Sie Dokumente hinzufügen. Wenn es für Ihr Dokument keine geeignete Auswahl im Feld Document Type gibt, wählen Sie Other aus. Alle Dokumente, die Sie der Registrierung beilegen müssen (die Informationen hierzu finden Sie in den Checklisten auf unserer <u>Website</u>) können unter der Bezeichnung Registration Document hochgeladen werden. Beschreiben Sie das beigefügte Dokument kurz, damit das Dokument klar zugeordnet werden kann. **Achtung:** Nach jeder Änderung Ihres Eintrags bzw. nachdem Sie begleitende Dokumente hochgeladen haben, klicken Sie bitte auf *Submit changes*.

| Activity log 2421<br>Organisation Read<br>LEAR<br>Erasmus Charter You<br>SME          | I messages of your organisation and send messages to the EC ValidationServices.                                                                                                    |
|---------------------------------------------------------------------------------------|----------------------------------------------------------------------------------------------------|
| / Messages DOCU<br>Documents Read and u<br>Updates take<br>Submit changes Do out more | IDENTS<br>lolad documents of your organisation. Please ensure their quality. Maximum allowed document size is 6Mb.<br>e immediate effect after you have clicked on "Submit for processing"<br>a on how to submit a document. |
| Add doct<br>Select a file<br>Document ty<br>Description                               | Ument<br>pe Durchsuchen Keina Dikei ausgewählt.<br>Prinanciai ID form-Bank Account<br>Musterbeschreibung des Dokumente                                                                                                    |
| Unginal language                                                                      | Cancel Submit for processing                                                                                                    |
|                                                                                       | © European Commission                                                                                                    |